## mykarte.com

## DLink Windows10以降 プロキシサーバー接続確認方法

2023.03.14

## <u>ログイン画面が表示できない場合は、</u> <u>以下の方法でプロキシサーバーへ正常に接続ができるか確認してください。</u>

①Windows Power Shell から、以下のように入力します。

Test-NetConnection 10.XXX.YYY.88 -Port 3128 -InformationLevel Quiet

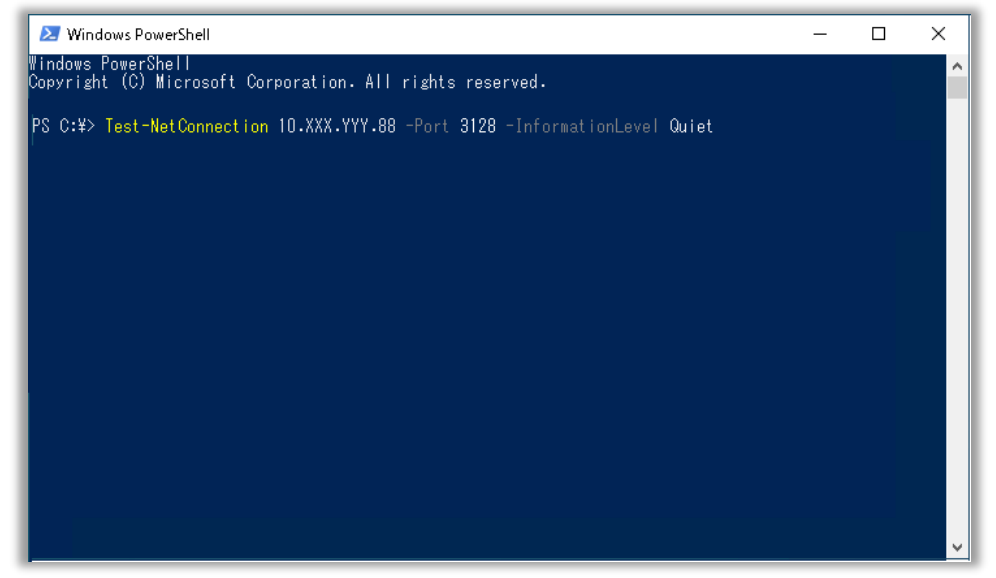

②下記のような画面にならず、エラーメッセージが表示された場合には、弊社ID-Link担当へお問い 合わせください。

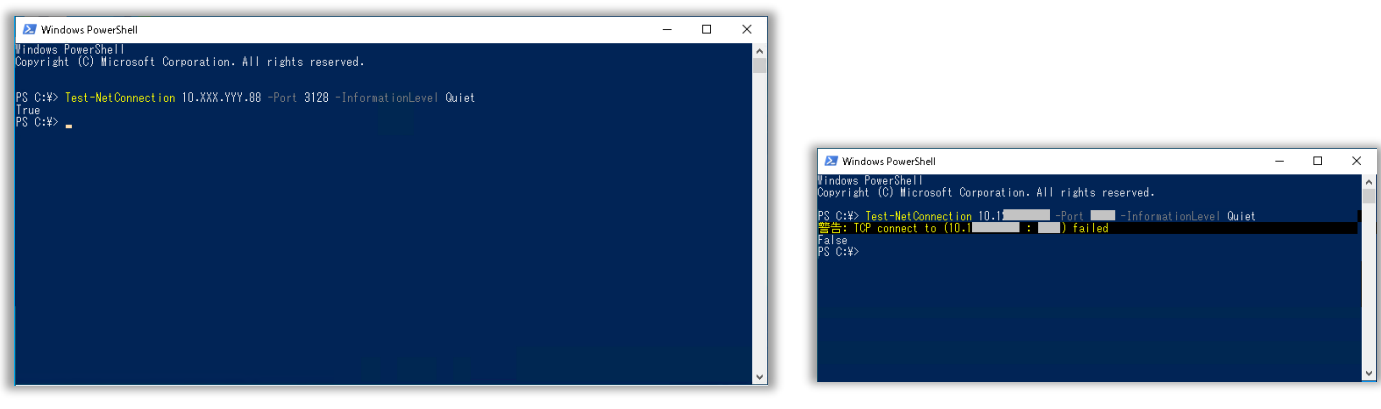

<疎通出来ている場合はTrueと表示>

<疎通不可の一例>